# ModuleSuite 上位机使用说明

### 1 安装

我们提供 Setup.exe 安装包,是绿色安装,安装包会自动生成桌面快捷方式。

#### 2 卸载

卸载程序请手动删除即可,因为是绿色安装,没有向注册表里写东西。

#### 3 使用

#### 3.1 运行程序

双击 ModuleSuite.exe 文件或者快捷方式进行打开。如出现下面的提示,请点击【允 许访问】。

| 💣 Windows 安全                  | 中心警报        |                                                               | × |
|-------------------------------|-------------|---------------------------------------------------------------|---|
| Windo                         | ows Defende | r 防火墙已经阻止此应用的部分功能                                             |   |
| Windows Defend                | er 防火墙已阻止所  | 所有公用网络和专用网络上的 ModuleSuite 的某些功能。                              |   |
|                               | 名称(N):      | ModuleSuite                                                   |   |
|                               | 发布者(P):     | ModuleSuite                                                   |   |
|                               | 路径(H):      | C:\program files\zerolab\modulesuitesetup<br>\modulesuite.exe |   |
| 允许 ModuleSuite                | 在这些网络上通(    | ā:                                                            |   |
| □ 专用网络, (                     | 列如家庭或工作网    | 緍(R)                                                          |   |
| <mark>ン</mark> 公用网络, (<br>(U) | 列如机场和咖啡店    | 中的网络(不推荐,由于公用网络通常安全性很小或者根本不安全)                                |   |
| <u> 允许应用通过防火</u> 地            | 書有何风险?      |                                                               |   |
|                               |             | ♥允许访问(A) 取消                                                   |   |

### 3.2 **模块连接软件**

点击【扫描设备】,当下拉框中出现字符串时可下拉进行选择要连接的模块,然后点击 【连接】。当模块成功连接上程序时会显示"已连接"。如下图所示。

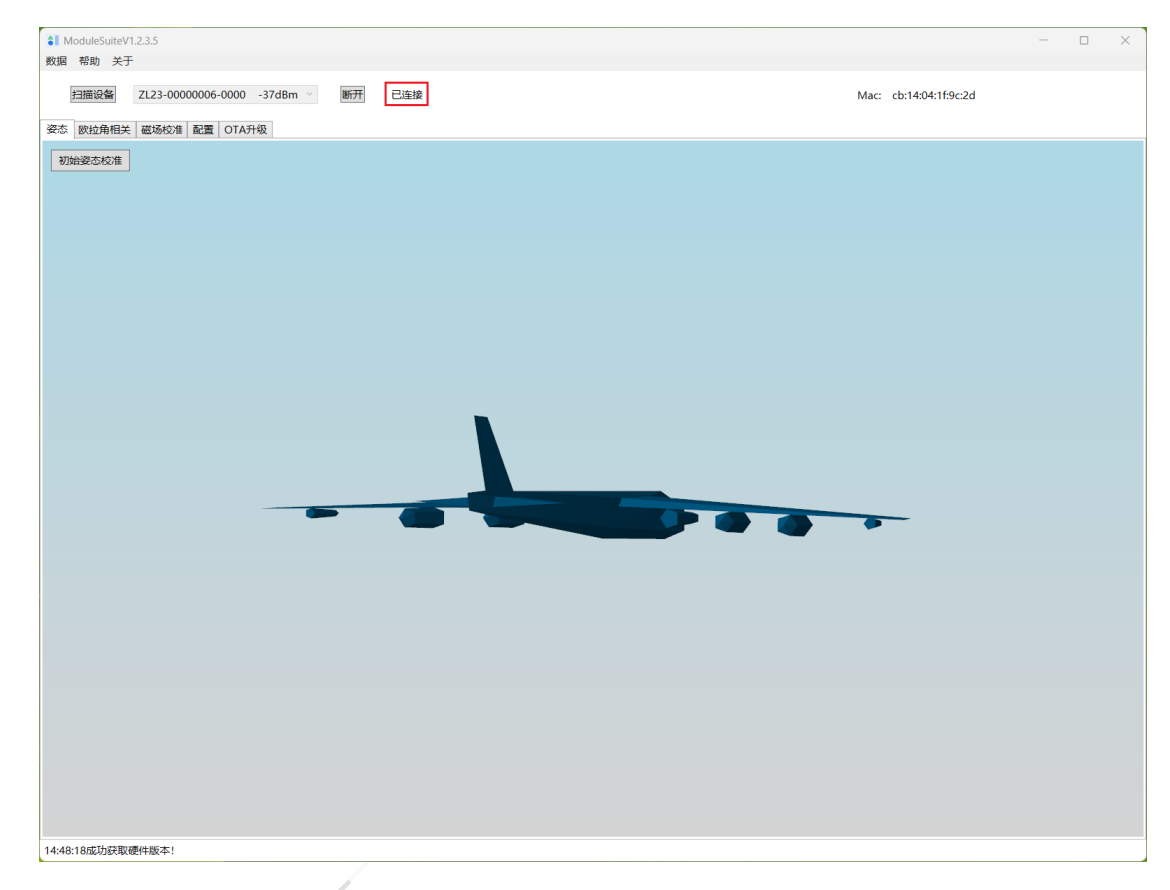

#### 3.3 配置

当模块连上程序后,每次进入配置界面,程序会自动从模块处获取采样频率、数据上 报频率、输出内容、蓝牙广播名称、蓝牙发射功率、蓝牙连接间隔、DOT 编号、姿态优化 参数设置(抗磁干扰、6轴模式、实时滤波)、流水号长度、安装方向等数据并在配置界面 进行显示,如下图所示。

|        | 设备序列 ZL23- | NTA1-0001-0000000 | 6        | 固件    | 版本 V00.83.18.0<br>{21:09:36} | 000 {Apr 25 202 | 24}   | 硬件      | 版本 ZL_MT_N0_020 | 03_V2022_D02_BTN |
|--------|------------|-------------------|----------|-------|------------------------------|-----------------|-------|---------|-----------------|------------------|
|        | 输出内容       | ✓ 时间              | ☑ 四元数    | ✔ 歐拉角 | □ 加速度                        | ✔ 陀螺仪           | ☑ 磁力计 | 🗌 线性加速度 | ☑ 温度            | 确认               |
|        | 采样频率       | 250               | <b>*</b> | 上报频率  | 50 ~                         | Hz              |       |         |                 | 确认               |
|        | DOT编号      | 00                |          |       |                              |                 |       |         |                 | 确认               |
|        | 蓝牙广播名称     | 0000006           | - 0000   |       | 确认                           | 蓝牙发射功率 4        | ~     | dBm     | 蓝牙连接间隔 20       | * ms             |
|        | ✔ 抗磁干扰     | ✔ 实时滤波            | 🗌 6轴模式   |       |                              |                 |       |         |                 |                  |
| 。开发板功能 | 流水号长度      | 1 ~ 字节            | 安装方向     | 0     | × ×                          | 机               |       |         |                 |                  |
|        | ☑ 开启按钮3    | 力能                |          |       | ☑ 开启电                        | 原键功能            |       |         | 2] 开启电池监测功能     |                  |

1) 采样频率、上报频率、数据深度。/

采样频率有 200Hz、240Hz、250Hz 这几个选项。可在下拉框选中进行设置。当采样频率选中某个采样频率后,上报频率会自动变更成对应的可选范围。

采样频率、上报频率和数据深度通过下拉框选择后,需要点击【确认】按钮。如下图 所示。

| ModuleSuiteV1.<br>副 帮助 关于 | .2.3.5               |                    |                                                | - 0                              | J |
|---------------------------|----------------------|--------------------|------------------------------------------------|----------------------------------|---|
| 扫描设备                      | ZL23-0000006-0000 -3 | 38dBm > 断开 已连接     |                                                | Mac: cb:14:04:1f:9c:2d           |   |
| 欧拉角相关                     | 磁场校准 配置 OTA升级        | ٤                  |                                                |                                  |   |
|                           | 设备序列 ZL23-           | NTA1-0001-00000006 | 固件版本 V00.72.18.000 {Feb 19 2024}<br>{16:23:15} | 硬件版本 ZL_MT_N0_0203_V2022_D02_BTN |   |
|                           | 输出内容                 | ✔ 时间               | ✔ 欧拉角 □ 加速度 ✔ 陀螺仪 □ ;                          | 磁力计 🔽 线性加速度 🗌 温度                 |   |
|                           |                      |                    |                                                | 确认                               |   |
|                           |                      | 1、在下拉林             | <b>框中依次设置采样频率、上报频率</b> ,点                      | 话【确认】按钮                          |   |
|                           | 采样频率                 | 250 ~              | 上报频率 50                                        | 神认                               |   |
|                           |                      |                    |                                                |                                  |   |
|                           | DOT编号                | 00                 |                                                | 词面认人                             |   |
|                           |                      |                    |                                                |                                  |   |
|                           |                      |                    |                                                |                                  |   |
|                           | 蓝牙广播名称               | 00000006 - 0000    | 确认 蓝牙发射功率 4                                    | · dBm 蓝牙连接间隔 20 · ms             |   |
|                           |                      |                    |                                                |                                  |   |
|                           | □ 抗磁干扰               | 🗌 6轴模式 🔄 静止模式      | ☑ 零点滤波                                         |                                  |   |
|                           | 流水号长度                | 1 ~ 字节             | 安装方向 0 、                                       |                                  |   |
|                           |                      |                    | )。华大华和大工杂兴自逐加华本美况。                             | <b>男</b> (4)田                    |   |
|                           |                      | 2                  | 2、14321111111111111111111111111111111111       | <b>里</b> 坦米                      |   |
|                           |                      |                    |                                                |                                  |   |
|                           |                      |                    |                                                | ✓ 成功设置上传频率!                      |   |
|                           |                      |                    |                                                |                                  |   |

2) 输出内容

选择上传的数据需要输出那些内容。在 CheckBox 选择后,需要点击【确认】按钮。

| ModuleSuiteV1.2.3.5<br>数据 帮助 关于 |                           |                        |         |                                         |             |            | -                                                                                                    | × |
|---------------------------------|---------------------------|------------------------|---------|-----------------------------------------|-------------|------------|----------------------------------------------------------------------------------------------------|---|
| 扫描设备 ZL23-00                    | 0000006-0000 -3           | 8dBm <sup>、</sup> 断开 E | 连接      |                                         |             | Mac: cb:14 | :04:1f:9c:2d                                                                                                    |   |
| 姿态   欧拉角相关   磁场校X               | E 配置 OTA升级<br>设备序列 ZL23-1 | NTA1-0001-00000006     | 固件版本    | V00.72.18.000 {Feb 19 202<br>{16:23:15} | 24}         | 硬件版本 ZL_M1 | _N0_0203_V2022_D02_BTN                                                                                                    |   |
|                                 |                           |                        | 1、c     | heckBox选择好需要                            | 要选择输出数据,    | 点击【确认】接    | 钮                                                                                                    |   |
|                                 | 輸出内容                      | ✔ 时间   ✔ 四7            | 数 🔽 欧拉角 | □ 加速度 🛛 陀螺仪                             | _ 磁力计   ✔ : | 线性加速度 🗌 温度 | 确认                                                                                                    |   |
|                                 | 采样频率                      | 250 ×                  | 上报频率 50 | ۲                                       |             |            | 确认                                                                                                    |   |
|                                 | DOT编号                     | 00                     |         |                                         |             |            | 砌认                                                                                                    |   |
|                                 | 蓝牙广播名称                    | 00000006 - 0           | 000 确认  | 蓝牙发射功率 4                                | ✓ dBm       | 蓝牙连接间降     | ন্থ হিন্দু হিন্দু হিন্দু হিন্দু হিন্দু হিন্দু হিন্দু হিন্দু হিন্দু হিন্দু হিন্দু হিন্দু হিন্দু হিন্দু হিন্দু হিন্দু হিন্দু হিন্দু হিন্দু হিন্দু হিন্দু হিন্দু হিন্দু হিন্দু হিন্দু হিন্দু হৈ হৈ হৈ হৈ হৈ হৈ হৈ হৈ হৈ হৈ হৈ হৈ হৈ |   |
|                                 | □ 抗磁干扰                    | □ 6轴模式 □ i             | ●止模式    |                                         |             |            |                                                                                                    |   |
|                                 | 流水号长度                     | 1 ~ 字节                 | 安装方向 0  | ~                                       |             |            |                                                                                                    |   |
|                                 |                           |                        | 2、状态栏和右 | 下角消息通知框查看                               | 设置结果        |            |                                                                                                    |   |
|                                 |                           |                        |         |                                         |             |            |                                                                                                    |   |
|                                 | _                         |                        |         |                                         |             | <b>_</b>   | 成功设置数据上传格式!                                                                                                    |   |
| 5:02:28成功设置数据上传格                | [式!                       |                        |         |                                         |             |            |                                                                                                    |   |

3) 蓝牙广播名称

修改蓝牙广播名称,第一个文本框输入字符串长度为4-8个字符,第二个文本框输入字符长度为4个字符。重启模块就可以看到新的蓝牙广播名称了。

| ♦ ModuleSuiteV1.2.3.5 ♥III 型目: 关于                                                   | -                 | × |
|-------------------------------------------------------------------------------------|-------------------|---|
| 国語设备 Z123-00000006-0000 -38d8m → 断开 已连接 Mac: cb:14:04:1f9<br>姿态 欧拉角相关 磁场论用 配置 OTA升级 | lc:2d             |   |
| 设备序列 ZL23-NTA1-0001-00000006 国件版本 V00.72.18.000 (Feb 19 2024) 硬件版本 ZL_MT_N0_02      | 203_V2022_D02_BTN |   |
| 輸出内容 🗹 时间 🕑 四元数 📝 欧拉角 🗌 加速度 📝 記載仪 🗌 磁力计 📝 総性加速度 🗌 温度                                | 确认                |   |
| 采样频率 250 × 上报频率 50 × Hz                                                             | 确认                |   |
| DOT编号 00                                                                            | 确认                |   |
| 1、文本框內输入蓝牙广播名,点击【确认】按钮<br>當牙广播名称 (00000006 - 0000 ) 通认 當牙发射功率 4 v dBm 當牙途接间隔 20     | ∼ ms              |   |
| 」 抗磁干扰 □ 6輪機式 □ 静止機式 ☑ 寧/400kg                                                      |                   |   |
| 流水号长度 1 · 字节 安装方向 0 · ·                                                             |                   |   |
| 2、状态栏和右下角消息通知框查看设置结果                                                                |                   | × |
| 15:07:16成功设置篮牙广播名称!                                                                 | 成功设置蓝牙广播名称!       |   |

4) 蓝牙发射功率

通过下拉框选择蓝牙发射功率,选中后,状态栏显示修改结果。

| ModuleSuiteV1.0.3.9                      | _                                                                                                    | П  | × |
|------------------------------------------|----------------------------------------------------------------------------------------------------|----|---|
| 数据 帮助 关于                                 |                                                                                                    |    |   |
| 扫描设备 ZL00-FFFF-D005<br>主界面 欧拉鱼相关 磁场校准 配書 | 断开         已连接           I OTA升级                                                                           |    |   |
|                                          |                                                                                                    |    |   |
| 设备序列信息                                   | ZL00-D005-0000-00000000                                                                                    |    |   |
| 硬件版本                                     | ZL_MT_N0_02_V2022_D         软件版本         V00.00.04                                                         |    |   |
| 校准                                       | 加速度&陀螺仪校准 请静止放置然后点击校准按钮                                                                                    |    |   |
| 采样频率                                     | 25     > Hz     数据上报频率     25     > Hz     上报方式     不累积     >                                              | 确认 |   |
| 輸出内容                                     | <ul> <li>✓ 时间</li> <li>✓ 四元数</li> <li>✓ 欧拉角</li> <li>□ 加速度</li> <li>□ 防壊(XADC</li> <li>□ 磁力计ADC</li> </ul> | 确认 |   |
| 蓝牙广播名称                                   | FFFF D005 Billio                                                                                           |    |   |
| 蓝牙发射功率                                   | 4                                                                                                    |    |   |
| DOT编号                                    | 3<br>[4]<br>(7)<br>(7)                                                                                     |    |   |
|                                          |                                                                                                    |    |   |
|                                          | 2、状态栏显示设置结果                                                                                                |    |   |
| 17:06:58成功设置蓝牙发射功率!                      |                                                                                                    |    |   |

5)连接间隔

通过下拉框选择蓝牙发射功率,选中后,状态栏显示修改结果。

| \$ ModuleSuiteV1.0.3.9<br>数据 帮助 关于      | - 0 | × |
|-----------------------------------------|-----|---|
| 扫描设备 ZL00-FFFF-D005 · 断开 已连接            |     |   |
| 主界面 歐拉角相关 磁场校准 配置 OTA升级                 |     |   |
| 设备序列信息 ZL00-D005-0000-00000000          |     |   |
| 硬件版本 ZL_MT_N0_02_V2022_D 软件版本 V00.00.04 |     |   |
| 校准加速度&陀螺仪校准 请静止放置然后点击校准按钮               |     |   |
| 采样频率 25 v Hz 数据上报频率 25 v Hz 上报方式 不繁积 v  | 确认  |   |
| 输出内容                                    | 确认  | ] |
| 蓝牙广播名称 FFFF D005 确认                     |     |   |
| 蓝牙发射功率 4 v dBm 连接间隔 30 ms               |     |   |
| DOT编号 05 确认                             |     |   |
|                                         |     |   |
| 2、状态栏查看设置结果                             |     |   |
| 17:11:46成功设置蓝牙连接间隔!                     |     |   |

6) DOT 编号设置

文本框输入 DOT 编号,点击确认按钮,状态栏查看设置结果。

| ♣ ModuleSuiteV1.0.3.9<br>数据 帮助 关于       | - | 0  | × |
|-----------------------------------------|---|----|---|
| 扫描设备 ZL00-FFFF-D005 MF开 已连接             |   |    |   |
| 主界面 I 欧拉角相关   磁场校准   配置   OTA开极         |   |    |   |
| 设备序列信息 ZL00-D005-0000-00000000          |   |    |   |
| 硬件版本 ZL_MT_N0_02_V2022_D 软件版本 V00.00.04 |   |    |   |
| 校准 加速度&陀螺仪校准 请静止放置然后点击校准按钮              |   |    |   |
| 采样频率 25 × Hz 数据上报频率 25 × Hz 上报方式 不累积 ×  |   | 确认 |   |
| 輸出内容                                    |   | 确认 |   |
| 蓝牙广播名称 FFFF D005 确认                     |   |    |   |
| 蓝牙发射功率 4 v dBm 连接间隔 30 v ms             |   |    |   |
| ↓ 1、编辑DOT编号                             |   |    |   |
| DOT編号 05 2、点击【确认】按钮                     |   |    |   |
|                                         |   |    |   |
|                                         |   |    |   |
|                                         |   |    |   |
| 17:13:56成功设置DOT编号: 状态栏查看设置结果            |   |    |   |

7) 姿态优化参数设置

抗磁干扰、6 轴模式、实时滤波可通过 checkBox 勾选/取消勾选设置。

| 次拉角相关 磁场校准     | 配置 OTA升级<br>设备序列 ZL23-1 | NTA1-0001-0000000 | 6      | 固件版         | 本 V00.83.18.0 | 100 {Apr 25 202 | 4}    | 硬       | 件版本 ZL MT NO | ) 0203 V2022 D02 BTN |  |
|----------------|-------------------------|-------------------|--------|-------------|---------------|-----------------|-------|---------|--------------|----------------------|--|
|                |                         |                   |        |             | {21:09:36}    |                 |       |         |              |                      |  |
|                | 輸出内容                    | ✔ 时间              | ☑ 四元数  | ✔ 欧拉角       | □ 加速度         | ✔ 陀螺仪           | ☑ 磁力计 | □ 线性加速/ | 度   ☑ 温度     | 确认                   |  |
|                | 采样频率                    | 250               | ~      | 上报频率 50     | ) ~           | Hz              |       |         |              | 确认                   |  |
|                | DOT编号                   | 00                |        |             |               |                 |       |         |              | 确认                   |  |
|                | 蓝牙广播名称                  | 0000006           | - 0000 | and a       | Ц I           | 蓝牙发射功率 4        | v     | dBm     | 蓝牙连接间隔       | 20 × ms              |  |
|                | ☑ 抗磁干扰                  | ✔ 实时滤波            | ✔ 6轴模式 | <b>→</b> 1, | 勾选或取          | 消勾选             |       |         |              |                      |  |
| <b>T</b> 44654 | 流水号长度                   | 1 字节              | 安装方向   | 0 ~         | 关             | ŧ٦.             |       |         |              |                      |  |
| 77.22.02.40.40 | ☑ 开启按钮功                 | 崩                 |        |             | ☑ 开启电影        | 原键功能            |       |         | ☑ 开启电池监测功    | 480<br>1410          |  |
|                |                         |                   | 2、状    | 态栏和右        | 下角消息通         | 知框查看设           | 置结果、  | <       |              |                      |  |

8) 开发板功能

按钮功能、电源键功能、电池监测功能开启和关闭

| ModuleSuiteV | 1.2.6.5    |                 |                                                                                           |                                                                      | -            | × |
|--------------|------------|-----------------|-------------------------------------------------------------------------------------------|----------------------------------------------------------------------|--------------|---|
| 11<br>月描     | 设备 ZL23    | -00000006-000   | 0 -44dBm > 断开 已连接                                                                         | Mac: cb:14:04:1f:9c:2d                                               |              |   |
| 姿态 欧拉角相关     | 磁场校准       | 配置 OTA升级        |                                                                                           |                                                                      |              |   |
|              |            | 设备序列 ZL23-I     | NTA1-0001-00000006                                                                        | 回件版本 V00.83.18.000 {Apr 25 2024} 硬件版本 ZL_MT_N0_0203_V2<br>{21:09:36} | !022_D02_BTN |   |
|              |            | 输出内容            | ✔ 时间   ✔ 四元数                                                                              | ✔ 欧拉角 □ 加速度 ✔ 陀螺仪 ✔ 磁力计 □ 线性加速度 ✔ 温度                                 | 确认           |   |
|              |            | 采样频率            | 250 ~                                                                                     | 上报频率 50 · Hz                                                         | 确认           |   |
|              |            | DOT编号           | 00                                                                                        |                                                                      | 确认           |   |
|              |            | 蓝牙广播名称          | 00000006 - 0000                                                                           | · 離认                                                                 | ∽ ms         |   |
|              | 开发标劢能      | ✓ 抗磁干扰<br>流水号长度 | <ul> <li>✓ 实时滤波</li> <li>✓ 6轴模式</li> <li>1 &gt; 字节</li> <li>         交装方向     </li> </ul> | 0 · · 关机 1、勾选或取消勾选                                                   |              |   |
|              | 7122003300 | ✔ 开启按钮功         | DAE                                                                                       | ✓ 开启电源键功能                                                            |              |   |
|              |            |                 |                                                                                           | 、状态栏和右下角消息通知框查看设置结果                                                  |              |   |
| 14:52:49成功开启 | 按钮功能!      |                 |                                                                                           | 🗸 成功开                                                                | 当按钮功能!       | × |

# 3.4 **主界面姿态显示**

模块水平放置桌上,正面朝上,充电接口指向屏幕方向时,点击【初始姿态校准】 后,飞机机尾正对着人,此时模块的姿态和飞机的姿态完全对应。如下图所示。

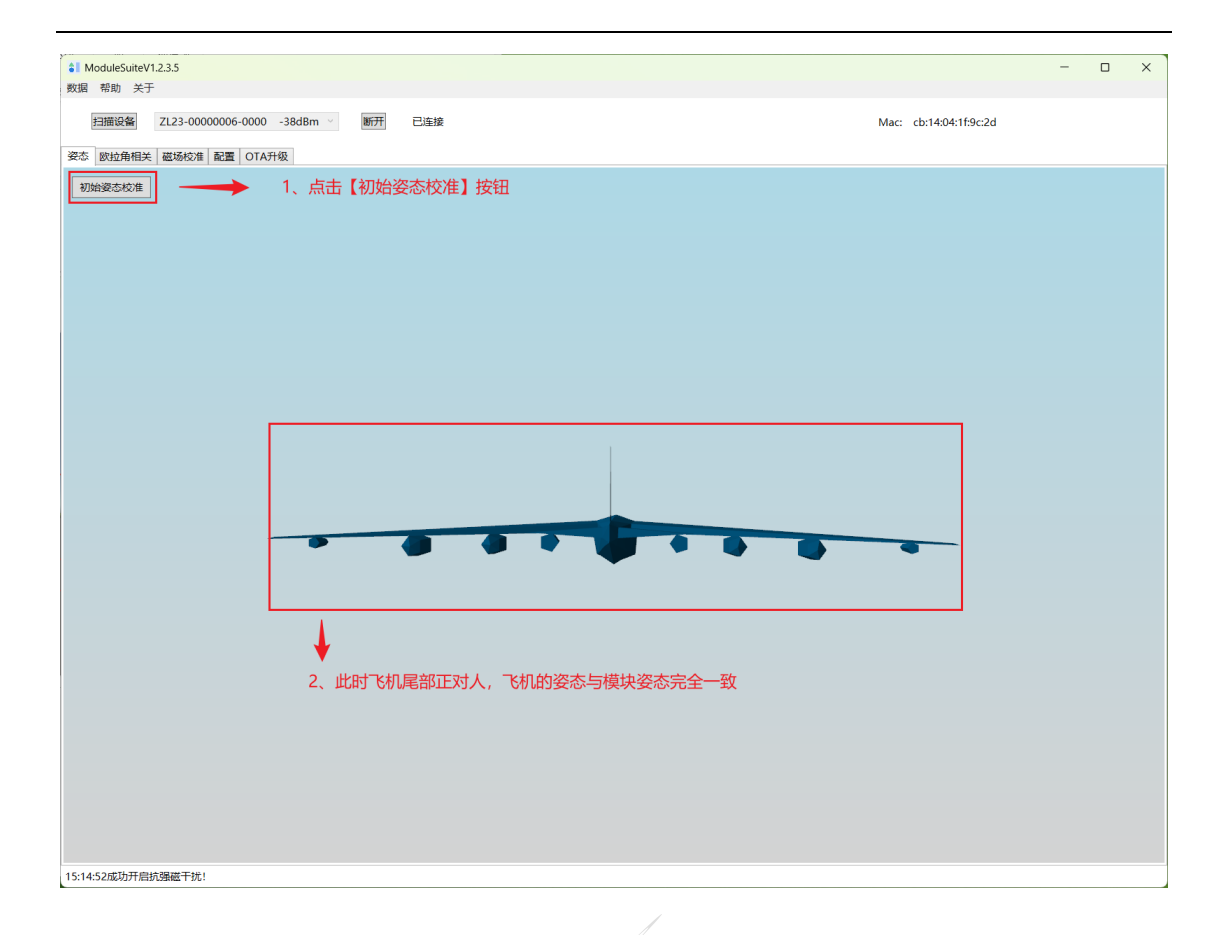

### 3.5 **欧拉角相关显示**

当输出内容配置如下图所示有欧拉角时,

| <ul> <li>ModuleSuit</li> <li>数据 帮助 关</li> </ul> | eV1.0.3.9<br>于 |             |                  |                              |                    |           | - | 0  | × |
|-------------------------------------------------|----------------|-------------|------------------|------------------------------|--------------------|-----------|---|----|---|
| 扫描设备                                            | ZL00-FFFF-D005 | ~           | 断开               | 己连接                          |                    |           |   |    |   |
| 主界面 欧拉角                                         | 相关 磁场校准 配置     | OTA升级       |                  |                              |                    |           |   |    |   |
| ÷                                               | 设备序列信息         | ZL00-D005-0 | 000-0000000      | 0                            |                    |           |   |    |   |
|                                                 | 硬件版本           | ZL_MT_N0_0  | 02_V2022_D       |                              | 软件版本               | V00.00.04 |   |    |   |
|                                                 | 校准             | 加速度&陀螺      | 仪校准              | 请静止放置然后点                     | 击校准按钮              |           |   |    |   |
|                                                 | 采样频率           | 25          | ~ Hz             | 数据上报频率                       | 25 × Hz            | 上报方式不累积 、 |   | 确认 |   |
|                                                 |                |             |                  | 单 辅                          | 出内容配置有欧拉           | <b>立角</b> |   |    |   |
|                                                 | 输出内容           | ✓ 时间 □ 加速度A | ✓ 四元数<br>DC □ 陀轄 | ✓ 欧拉角 □ 加速度<br>(QADC □ 磁力计AD | 度 🗌 陀螺仪 🗌 磁力计<br>C | - 🗌 线性加速度 |   | 确认 |   |
|                                                 | <b>井开产超分别</b>  |             |                  | 2005                         | 76.31              |           |   |    |   |
|                                                 | 监才/ 捕石         | FFFF        |                  | 2005                         | (HHIV)             |           |   |    |   |
|                                                 | 蓝牙发射功率         | 4           | ~ dl             | lm                           | 连接间隔               | ∽ ms      |   |    |   |
|                                                 | DOT编号          | 05          |                  | 确认                           |                    |           |   |    |   |
|                                                 |                |             |                  |                              |                    |           |   |    |   |
|                                                 |                |             |                  |                              |                    |           |   |    |   |
|                                                 |                |             |                  |                              |                    |           |   |    |   |
| 16:52:56成功获明                                    | 収蓝牙连接间隔!       |             |                  |                              |                    |           |   |    |   |

1) 指南针和水平仪显示如下:

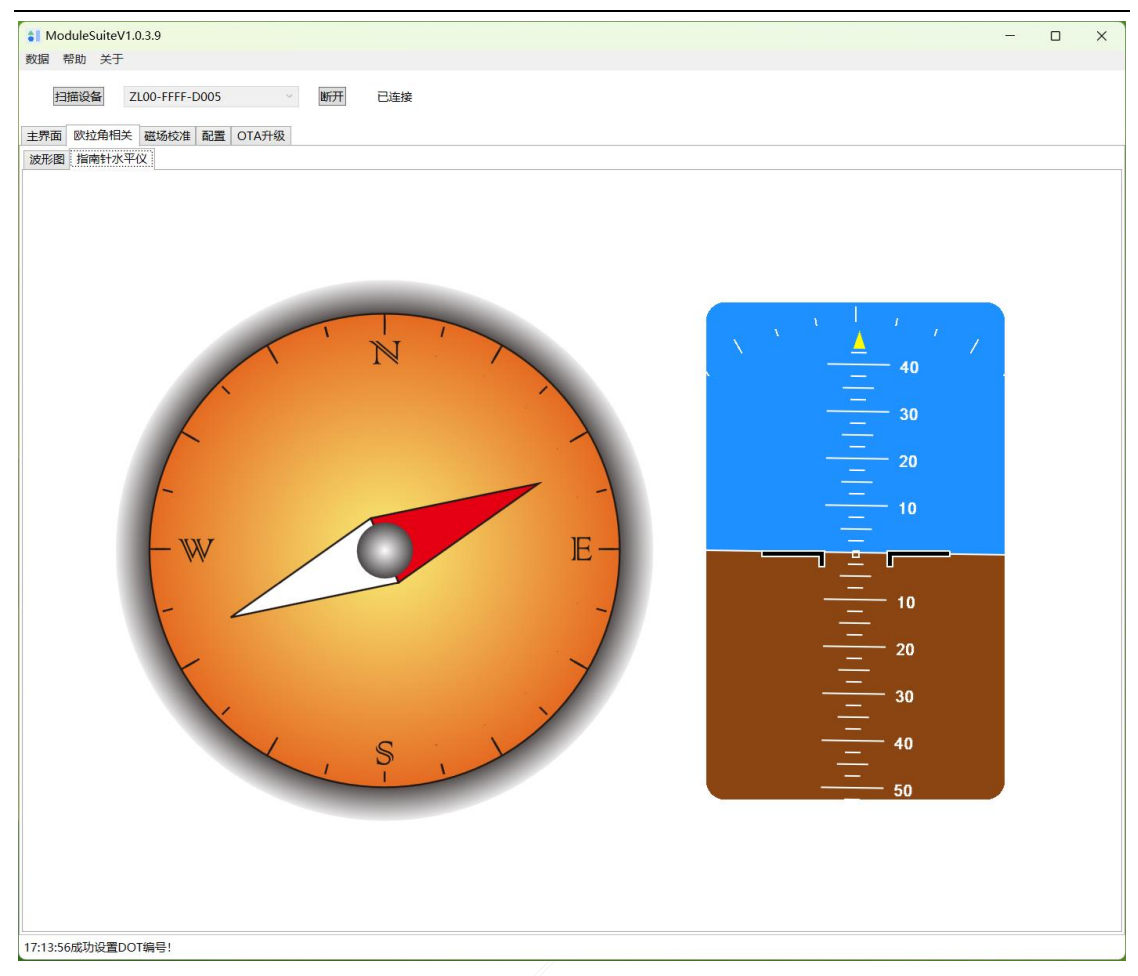

2) 欧拉角波形图显示如下:

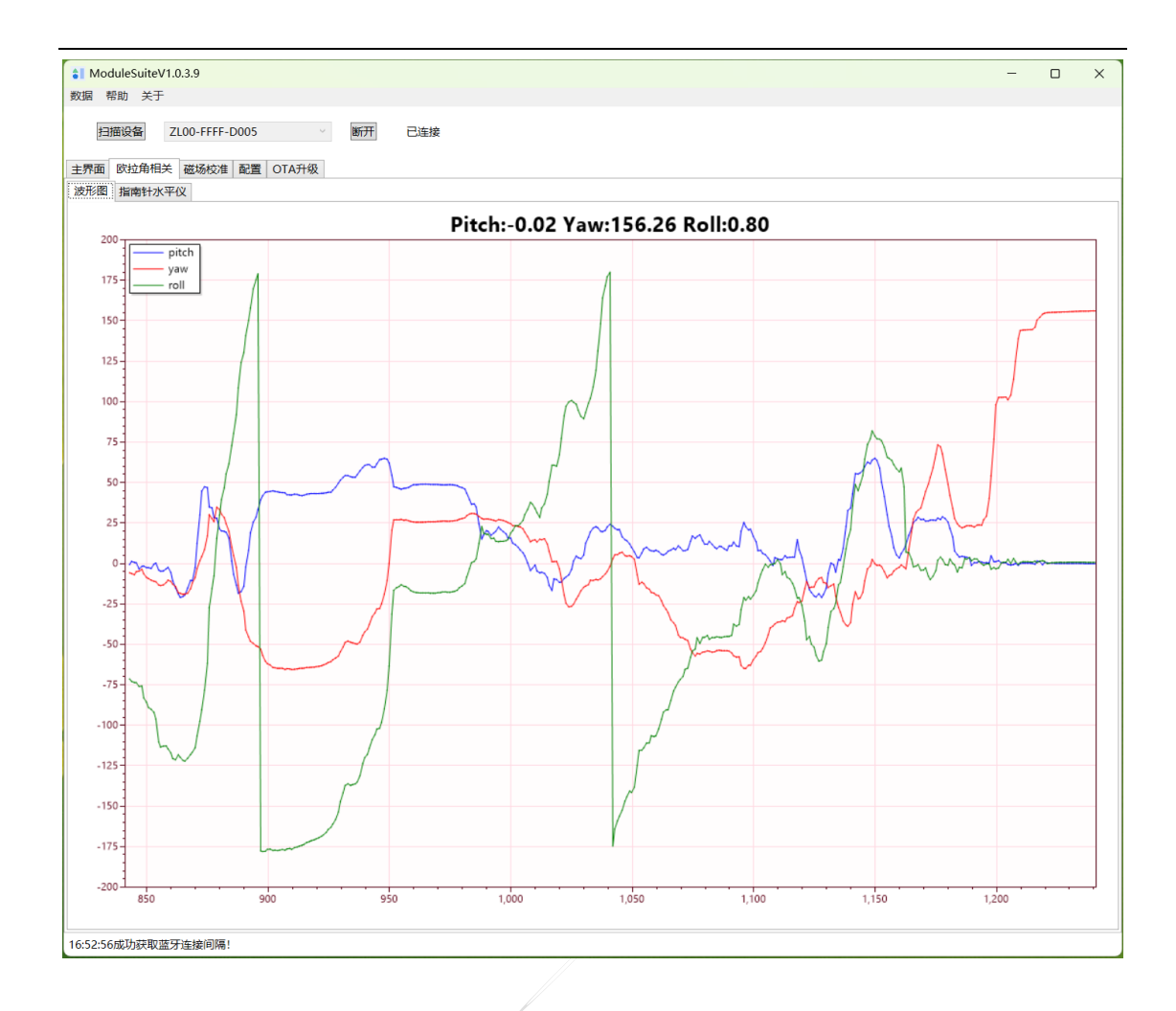

# 3.6 磁场校准

1) 进入磁场校准页面,点击【开始校准】按钮。

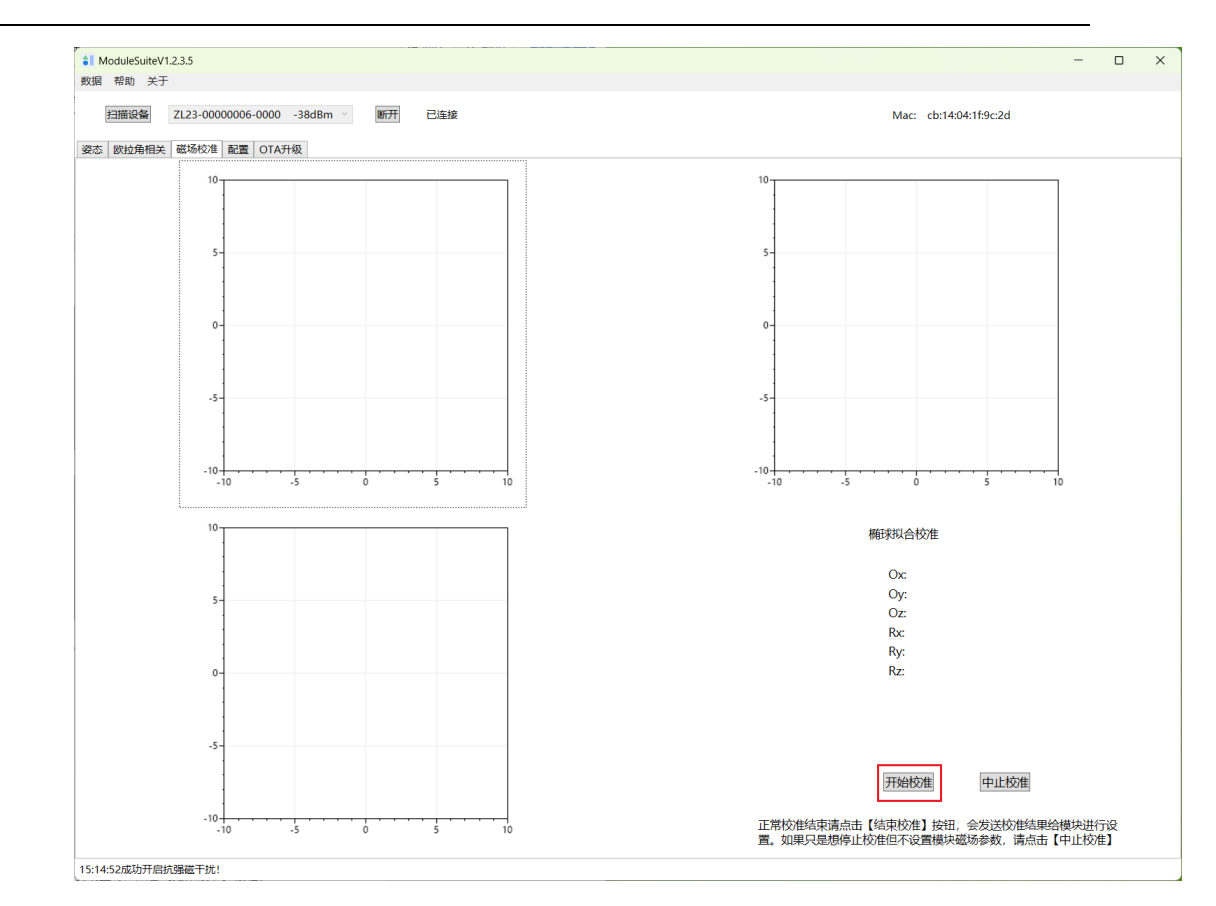

手握模块在空间中进行各种方向的翻转,或者绕模块的三轴做顺时针、逆时针的旋转。

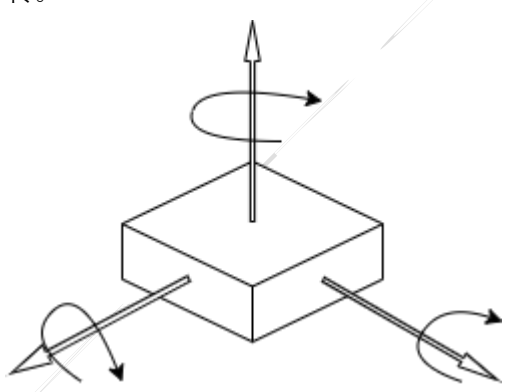

2) 如下图所示当程序上三个椭圆的轮廓比较充实明显时,点击【结束校准】按钮。

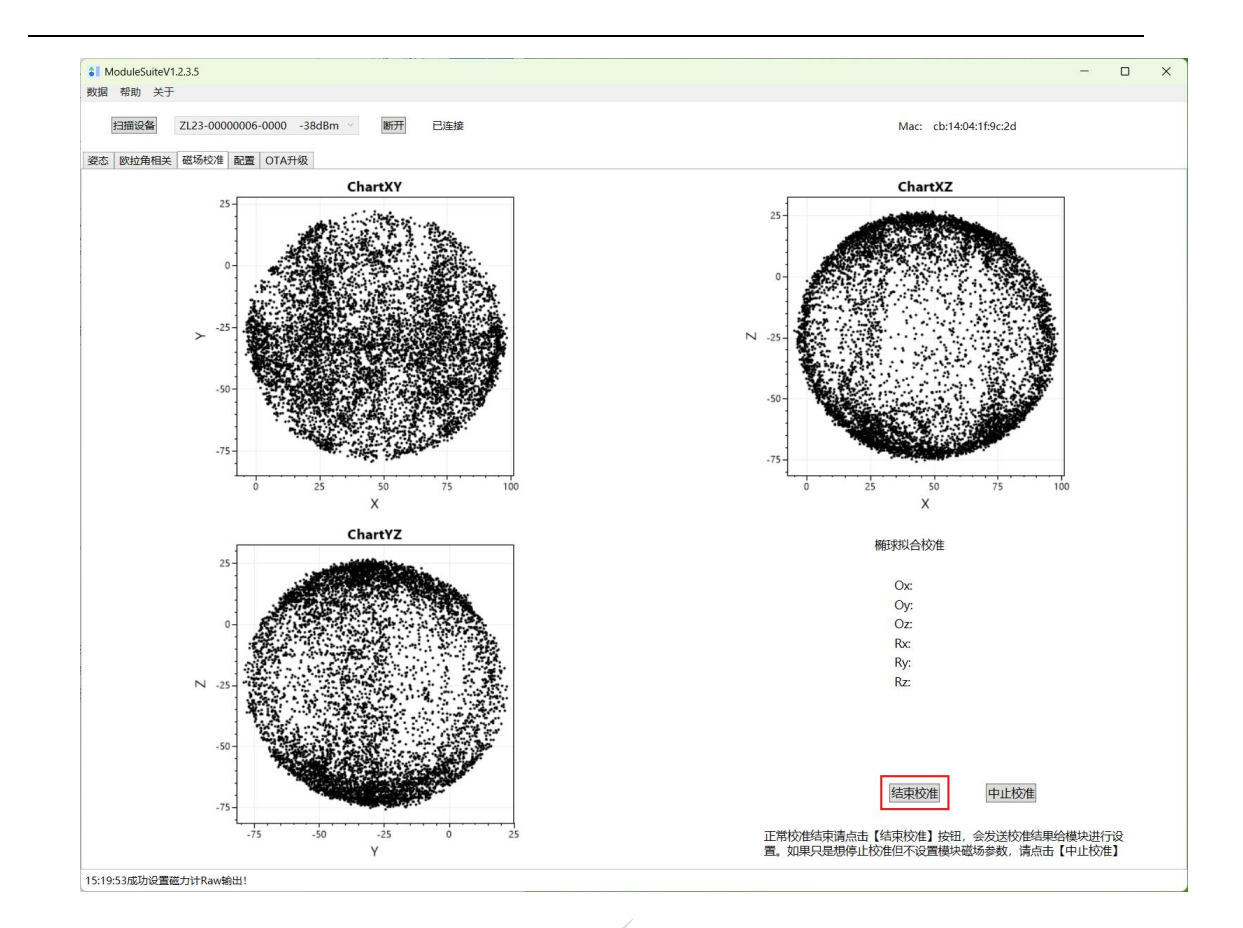

【中止校准】按钮,是在校准中途停止校准,也不进行参数计算,不会向模块写入参数。

### 3.7 OTA **升级**

当拿到升级的 bin 文件后,点击【选择文件】按钮选中要升级的 BIN 文件,点击【开始升级】按钮开始升级,进度条会显示升级进度。升级完成后,会弹框显示【固件 CRC 校验完成,OTA 升级结束!】,此时模块会自动重启,重启时会断开蓝牙连接,如还需要使用上位机程序,则需手动重连模块。

| 👔 ModuleSuiteV1.0.0.3                                                                           | - 0  | × |
|-------------------------------------------------------------------------------------------------|------|---|
| 帮助 关于                                                                                           |      |   |
| 扫描设备 ZL00-FFFF-0070                                                                             |      |   |
| 主界面 磁场校准 配置 OTA升级                                                                               |      |   |
|                                                                                                 |      |   |
| 位置: \\nas01.zerolab\public\Softbank\07 模块版本发布\内测版本\mimubin\mimu_track_v1p4_900_202207290949.bin | 选择文件 |   |
| 大小: 86972字节 2 🔶                                                                                 | 开始升级 |   |
|                                                                                                 |      |   |
|                                                                                                 |      |   |
|                                                                                                 |      |   |
|                                                                                                 |      |   |
| 5 🛌 🛛 🗙                                                                                         |      |   |
| 固件CRC校验完成,OTA升级结束!                                                                              |      |   |
|                                                                                                 |      |   |
| 确定                                                                                              |      |   |
|                                                                                                 |      |   |
|                                                                                                 |      |   |
|                                                                                                 |      |   |
|                                                                                                 |      |   |
|                                                                                                 |      |   |
|                                                                                                 |      |   |
|                                                                                                 |      |   |
|                                                                                                 |      |   |
|                                                                                                 |      |   |
|                                                                                                 |      |   |
|                                                                                                 |      |   |
|                                                                                                 |      |   |
|                                                                                                 |      |   |
| 13:41:36成功设置篮牙广播名称!                                                                             |      |   |